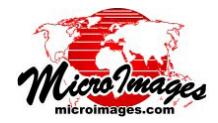

## Google Earth 用のクイックスナップショット

TNTmips、TNTedit、TNTviewの表示ウィンドウにある [クイックス ナップショット (Quick Snapshot)] ボタン 🎲 を使うと、画面のスナップ ショットを作成して Google Earth で簡単に表示することが出来ます。 〈ク イックスナップショットの設定 (Quick Snapshot Settings) 〉 ウィンドウ で、GeoTIFF、TIFF、JPEG、PNG から 1 つフォーマットを選んで、[(地理 座標系であれば)Google Earth 用の KML ファイルと "World + PRJ" ファイ ルを保存 (Save Google Earth KML (if Geographic CRS) and "World + PRJ" files))] トグルをオンにします (右図及びテクニカルガイド「空間データ表示:

| Format GeoTIFF - L                                         | ZW (lossless)                                                                        |                                     |
|------------------------------------------------------------|--------------------------------------------------------------------------------------|-------------------------------------|
| Quick-Save Folder                                          | C:\Users\crobbins\Docum                                                              | ents\Snapshots                      |
| Quick-Save Prefix                                          | Townsend                                                                             | Next Index                          |
|                                                            |                                                                                      |                                     |
| 🗭 Save Google Ea                                           | rth KML (if Geographic CRS)<br>1 for each snapshot when qui                          | and "World + PRJ" files<br>ick save |
| ▼ Save Google Ea<br>」 Make subfolder<br>」 Open result with | rth KML (if Geographic CRS)<br>i for each snapshot when qui<br>h default application | and "World + PRJ" files<br>ick save |

表示画面のクイックスナップショット (Quick Snapshot of View Contents)」参照)。Google Earth にスナップショットを 自動で表示するには、〈クイックスナップショットの設定〉で [KML ビューワ (通常 Google Earth) を使って結果を表示 する (Show result using KML viewer (usually in Google Earth))] オプションをオンにします。もしくは、指定したスナッ プショットフォルダに入って、KML ファイルの上でダブルクリックすることで、スナップショットしたエリアにズーム した Google Earth を開くことが出来ます。

KML ファイルは WGS84 測地系を使った緯度経度の座標を必要とします。表示画面で WGS84/ ジオグラフィック座 標参照系 (CRS) を使っている場合、他の補足的なジオリファレンスファイルと一緒に KML ファイルが作成されます。表

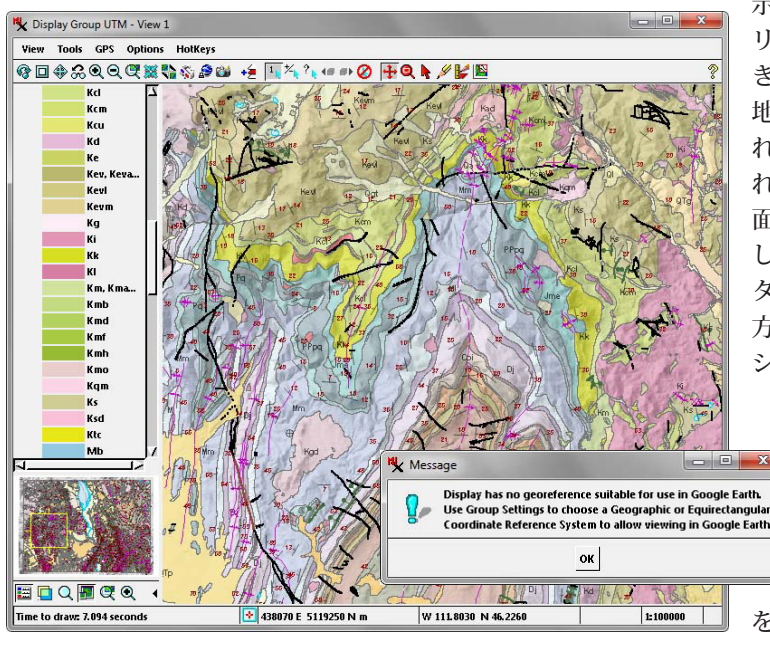

示画面で他の座標参照系を使っていても、表示のエ リアが小さく、その範囲が緯度経度に変換されたと き生じるゆがみの誤差が1スクリーンピクセル分の 地表面積より小さい場合は、KMLファイルが作成さ れます。もしそうでない場合、KMLファイルは作ら れず、左下のようなメッセージウィンドウに表示画 面のジオリファレンスは Google Earth での使用に適 しませんという警告が表示されます。表示中のデー タを変更する必要はありませんが、以下に説明する 方法で表示用の座標参照系を変更し、再度スナップ ショット操作をして下さい。

左下の図のように〈グループ設定〉ウィンドウを 使って、単一グループの表示画面の座標参照 系を変更します。[投影法 (Projection)] 設定の 中の [自動マッチング (Auto-Match)] メニュー で [なし (None)] を選択してから、[投影法] ボタンを押して [WGS84 / ジオグラフィック] を選択します。レイアウトの場合、一番下のグルー

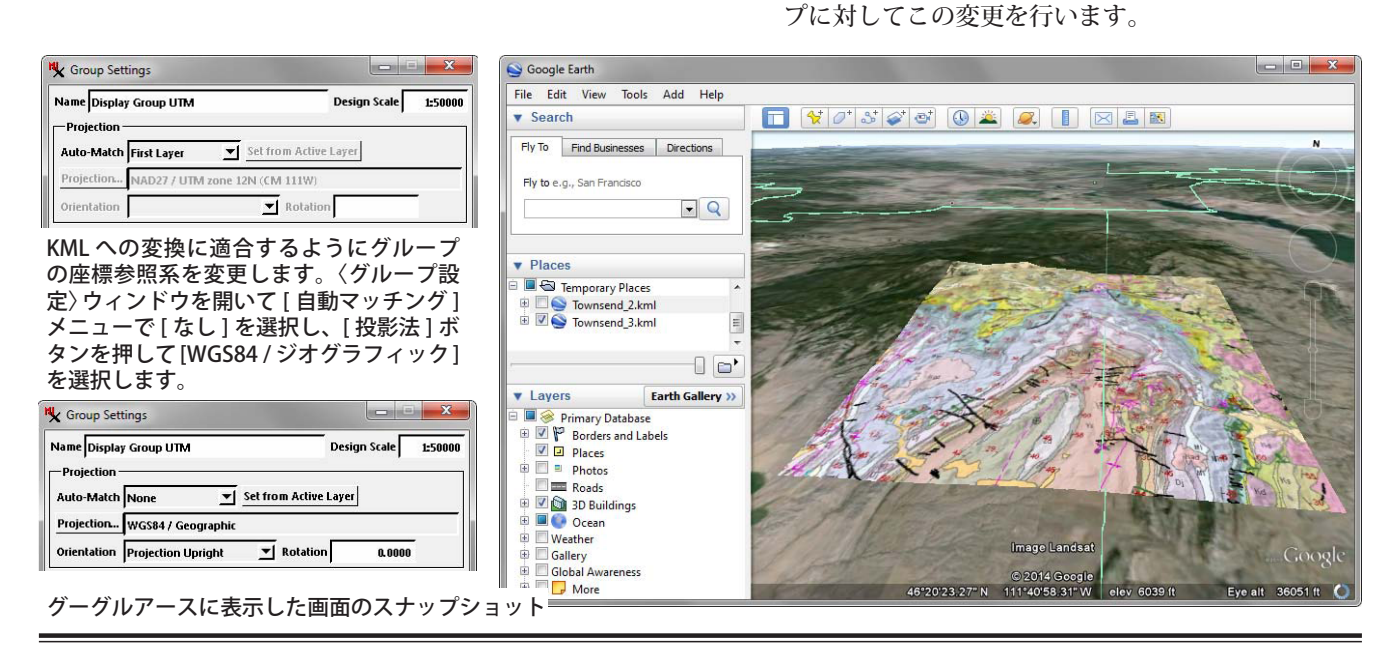